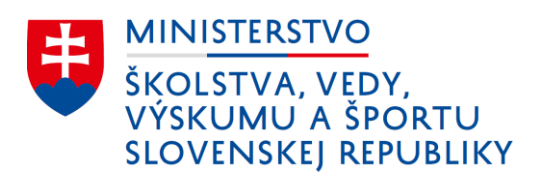

# Usmernenie ku kontrole správnosti zaslaných aktualizačných dávok do RIS

### Úvod

V rámci **pravidelnej aktualizácie údajov** do Centrálneho registra dochádza pri spracovaní zaslaných aktualizačných dávok do Rezortného informačného systému (RIS) k **zamietnutiu dávky alebo k spracovaniu s chybami.** 

Spracovanie s chybami, resp. zamietnutie má za následok, že sa z dávky nezapíšu žiadne údaje do Centrálneho registra.

Pomocou tohto usmernenie si škola vie skontrolovať správnosť zasielaných údajov do Centrálneho registra a zároveň nájsť chyby, pre ktoré nebola dávka úspešne spracovaná v Školskom informačnom systéme (ŠIS) alebo prostredníctvom crinfo.iedu.sk

### Kontrola v ŠIS aSc Agenda

#### Pred odoslaním štatistík

V okne Odosielanie údajov (Hlavný / Odoslať štatistiky kliknete na Pripraviť údaje na odoslanie a zvolíte záložku Odoslať štatistiky) sa Vám ukáže zoznam chýb, ktoré je potrebné pred odoslaním odstrániť. Chyby môžu byť:

- upozornenia zobrazené oranžovou farbou dávku je možné odoslať a bude spracovaná (možná chyba v údajoch),
- varovania zobrazené červenou farbou daného žiaka / zamestnanca nie je možné odoslať. Pri prípadnom odoslaní dávka nebude spracovaná (RIS vráti informáciu, že ste nezaslali žiaka, ktorého ste v minulosti zasielali).

V stĺpci "Údaje" je popísaná chyba, pre ktorú nemožno daného žiaka/zamestnanca odoslať. Je potrebné sa vrátiť do karty žiaka / zamestnanca a danú chybu opraviť.

| Hlavný Súbor Zoznamy                                     | Pohľad Nástroje Nastavenie F                                                                                                    | Pomoc                                                                   |                                                   |                                                                                                    |
|----------------------------------------------------------|----------------------------------------------------------------------------------------------------|-------------------------------------------------------------------------|---------------------------------------------------|----------------------------------------------------------------------------------------------------|
| Nový Edituj Zmaž Zoznam                                  | 2022 V Jačová Býcha                                                                                                    | E-mail SRS Odjoslar WWW Ottazky? Hiladar                                |                                                   |                                                                                                    |
| a Colonada d                                             | Ouaje pre centralny register. 910                                                                                                    | 1018303                                                                 |                                                   |                                                                                                    |
| discretering *                                           | Zadávanie údajov Odosielanie údajo                                                                                                    | DV                                                                      |                                                   |                                                                                                    |
| Ziaci *<br>Zoznam<br>Ziańmky<br>Dochádzka<br>Vysvedčenia | Prihlasovacie meno: 9<br>Heslo: **<br>Zapamätať si prihlasovacie heslo                                                                                                    | 10018305 Komunikovať so serverom<br>centrálneho registra Treba<br>Treba | osõb: <b>16</b><br>identifikovať:<br>korigovať úd | Spojená škola<br>: 16 osôb. (CR musí týr to osobám prideliť EDUID)<br>(aje pre 4 osoby. (žlaku : 4)          |
| Pochvaly/poznámky                                        | Manual and a second second sec | Charles and Dic                                                         | 50000                                             | 1045                                                                                                    |
| Interaktivny náhľad                                      | meno a priezvisko                                                                                                    | Stav / odpoved RIS                                                      | EDOID                                             | Udaje                                                                                                    |
| Škola 🔺                                                  | EdulD školv: 910018305. náz                                                                                                    | ov školy: Základná škola II. týždenný pracovný čas: 37.5                |                                                   |                                                                                                    |
| D Triedy                                                 | ⊡- Komunikácia                                                                                                    |                                                                         |                                                   |                                                                                                    |
| A I litelia - zamestranci                                | Zatiaľ neprebieha komunikáci                                                                                                    | ia s centrálnym serverom.                                               |                                                   |                                                                                                    |
| Desdmarks                                                | ⊟⊢ Osoby                                                                                                    |                                                                         |                                                   |                                                                                                    |
| Fredmety                                                 | - Stanislav Horák                                                                                                    | nutná identifikácia                                                     | 930393373                                         | Nie je zadaný rolek Ročník je povinný údaj. Nemožno odoslať údaje. Kliknite sem pre viac informácií.         |
| Ucebne - miestnosti                                      | Eeata Majdova                                                                                                    | nutna identifikācia                                                     | 930393520                                         | Zvolený ročnik U uhý nie je pripustný pre druh školy ZS II. stupeň. Nemožno odoslať údaje. Kliknite sen      |
| 💖 Partneri                                               | Martina Pilnakova                                                                                                    | nutna identifikacia                                                     | 930393429                                         | Zvoleny rocnik Liruny nie je pripustny pre druh skoly 25 il. stupen. Nemozno odoslat udaje. Kliknite sen     |
| 🔁 Vyšetrenia                                             | Diana Naurátilová                                                                                                    | nutna identifikácia                                                     | 930393694                                         | nie je zadany rocnik, nochik je povinny doaj, tvemožno odostat odaje, <u>tviknile sem pre vlaci mornacit</u> |
| Archiv                                                   | - Budolf Žiak                                                                                                    | nutná identifikácia                                                     | 930393700                                         | pripravené na odoslanie                                                                                      |
| Prehľad počtu žiakov                                     | - Rudolf Žiak                                                                                                    | nutná identifikácia                                                     |                                                   | čaká sa na identifikáciu                                                                                     |
| 24 Rotičia                                               | - Frederika Beňová                                                                                                    | nutná identifikácia                                                     |                                                   | čaká sa na identifikáciu                                                                                     |
| Par Dadieri                                              | - Tomáš Brodenec                                                                                                    | nutná identifikácia                                                     |                                                   | čaká sa na identifikáciu                                                                                     |
| (Rei roomy                                               | - Ján Ivanko                                                                                                    | nutná identifikácia                                                     | 930393778                                         | pripravené na odoslanie                                                                                      |
| 💮 Exkurzie                                               | - Karin Kostolanská                                                                                                    | nutná identifikácia                                                     |                                                   | čaká sa na identifikáciu                                                                                     |
| Vzdelávací program 🛛 👻                                   | - Kristina Nová                                                                                                    | nutná identifikácia                                                     |                                                   | čaká sa na identifikáciu                                                                                     |
| Vanisian flan skúžka 🛛 🕷                                 | - Laura Nováková                                                                                                    | nutná identifikácia                                                     |                                                   | čaká sa na identifikáciu                                                                                     |
| Komisionalina sikusika 👻                                 | Stanislav Pekar                                                                                                    | nutna identifikacia                                                     |                                                   | Caka sa na identifikaciu                                                                                     |
| Majetok ¥                                                | Ján Považanac                                                                                                    | nutna identifikacia                                                     |                                                   | čaká sa na identifikáciu                                                                                     |
| Kalendár ¥                                               | Vari i Svázdilev                                                                                                    | HARD TRUTHING TO                                                        |                                                   |                                                                                                    |
| Záujmové vzdelávanie 🛛 👻                                 | •                                                                                                    |                                                                         |                                                   |                                                                                                    |
| Prijímacie skúšky 🛛 ¥                                    | Uložiť náhľad Skontrolov                                                                                                    | ať online na crinfo.iedu.sk                                             |                                                   | Zavriet                                                                                                    |
|                                                          |                                                                                                    |                                                                         |                                                   |                                                                                                    |

#### Po odoslaní štatistík

Je potrebné počkať na odpoveď z Centrálneho servera. Mimo obdobia septembrového zberu trvá odpoveď z Centrálneho servera približne dve minúty. Je potrebné pohľadať riadok v ktorom sa nachádza Odpoveď RIS: . Výsledok môže mať tri stavy:

- dávka spracovaná všetko je v poriadku, dávka bola odoslaná korektne,
- dávka spracovaná s chybami žiadne údaje z dávky sa nezapísali, je potrebné ich opraviť podľa popísaných chýb a znovu odoslať,
- dávka nespracovaná žiadne údaje z dávky sa nezapísali, je potrebné ich opraviť podľa popísaných chýb a znovu odoslať.

Na nasledovnej obrazovke je znázornená situácia, keď je dávka zamietnutá. V riadkoch nad informáciou je popis chýb:

| 🔕 aSc Agenda 2021/2022                  |                                                                                                    |                                                        |                                                           |                                                                                                    |  |  |  |
|-----------------------------------------|----------------------------------------------------------------------------------------------------|--------------------------------------------------------|-----------------------------------------------------------|----------------------------------------------------------------------------------------------------|--|--|--|
| Hlavný Súbor Zoznamy                    | Pohľad Nástroje Nastavenie                                                                                                    | Pomoc                                                  |                                                           |                                                                                                    |  |  |  |
| Nový Edituj Zmaž Zozn                   | am<br>5. 2022 V<br>Ilačová <u>R</u> ýchl                                                                                                    | a E-mail <u>SRS</u> Ogoslať <u>W</u> WW <u>O</u> tázký | ? <u>H</u> ľadať                                          |                                                                                                    |  |  |  |
|                                         | Udaje pre Centrálny register: 9100                                                                                                    | 18305                                                  |                                                           | – 🗆 X                                                                                                    |  |  |  |
| aScAgenda                               | Zadávanie údajov Odosielanie údajov                                                                                                    |                                                        |                                                           |                                                                                                    |  |  |  |
| Žiaci                                   |                                                                                                    |                                                        |                                                           | Conjunt Akala                                                                                                    |  |  |  |
| 疹 Zoznam<br>誹 Známky                    | Prihlasovacie meno: 910<br>Heslo:                                                                                                    | 018305 Komunikovať so serverom<br>centrálneho registra | <sup>p</sup> očet osôb: <b>16</b><br>Treba korigovať údaj | je pre 13 osôb. (žiakov: 12, zamestnancov: 1)                                                                                                    |  |  |  |
| Dochádzka Vysvedčenia                   | Zapamātat si prihlasovacie heslo                                                                                                    | Aktívne čakať na od oveď                               | J                                                         |                                                                                                    |  |  |  |
| 📌 Pochvaly/poznámky                     | Meno a priezvisko                                                                                                    | Stav / odpoveď RIS                                     | EDUID                                                     | Údaje 🔺                                                                                                    |  |  |  |
| <ol> <li>Interaktívny náhľad</li> </ol> | ⊟– Všeobecné údaje                                                                                                    |                                                        |                                                           |                                                                                                    |  |  |  |
| Škola                                   | EdulD školy: 910018305, názov                                                                                                    | vškoly: Základná škola II, týžde ný pracovný čas:      | 37,5                                                      |                                                                                                    |  |  |  |
| 🔎 Triedy                                | E⊢ Komunikácia                                                                                                    | DIS seaster dis bites //ask set sis is du ak/ask/ES    | PResident Sup Mat/Service a                               |                                                                                                    |  |  |  |
| 👧 Učitelia - zamestnanci                | <ul> <li>To 44-08: Prouziva sa testovacie NIS prostredile: https://eosi.eest-ns.iedu.sk/esb/ESBRegistry.Svc.Wct/Service.svc</li> <li>15/44-08: Protect as declarated as a provident as a provident as a providen</li></ul> |                                                        |                                                           |                                                                                                    |  |  |  |
| Predmety                                | 1044-30, chied se dupove ina poziedartva z 10433/<br>154458, Chied Daná hodnota sa enerachádz v čeleniku Obec (SKZZ) Ján Ivanko Kliknite sem ora viscinformácií                                                                                                    |                                                        |                                                           |                                                                                                    |  |  |  |
| Učebne - miestnosti                     | - 15:44:58: Chyba: Skontrolujte                                                                                                    | si, či máte nastave , správne ročník resp. rok doc     | hádzky, keďže žiak je v opaku                             | ujúcom ročníku. Ročník má nastavený '6.' a rok dochádzky 3. (3), Ján Ivanko Kliknite sem pre viac infor                                                                                                    |  |  |  |
| S Partneri                              | <ul> <li>15:44:58: Chyba: Dávka neobs</li> </ul>                                                                                                    | ahuje zaslané zani jedného zamestnanca, ktorý          | by mal kariérovú pozíciu riadit                           | teľ. Kliknite sem pre viac informácií.                                                                                                    |  |  |  |
| 🗇 Vyšetrenia                            | 15:44:58: Odpoved RIS: Davka zamietnutá                                                                                                    |                                                        |                                                           |                                                                                                    |  |  |  |
| Archív                                  | = Osoby                                                                                                    |                                                        |                                                           |                                                                                                    |  |  |  |
| Prehľad počtu žiakov                    | - Rudolf Žiak identifikácia OK                                                                                                    |                                                        | 930393700                                                 | Nie je zadaný dátum začiatku pracovného pomeru. Nemožno odoslať údaje. Kliknite sem pre viac info                                                                                                    |  |  |  |
| Se Rodičia                              | - Frederika Beňová identifikácia OK                                                                                                    |                                                        | 930395945                                                 | Nie je zadaný ročník. Ročník je povinný údaj. Nemožno odoslať údaje. Kliknite sem pre viac informáci                                                                                                    |  |  |  |
| 84 Rodiny                               | - Tomáš Brodenec identifikácia OK                                                                                                    |                                                        | 930395946                                                 | Ak je vyplnený dátum ukončenia štúdia, musí byť vyplnený aj dôvod ukončenia štúdia. Nemožno odos<br>viac informácií                                                                                              |  |  |  |
| S Exkurzie                              | - Stanislav Horák                                                                                                    | – Stanislav Horák identifikácia OK                     |                                                           | Nie je zadaný ročník. Ročník je povinný údaj. Nemožno odoslať údaje. Kliknite sem pre viac informáci                                                                                                    |  |  |  |
| Vzdelávzeí program                      | – Karin Kostolanská identifikácia OK                                                                                                    |                                                        | 930067550                                                 | Zvolený ročník 'Druhý' nie je prípustný pre druh školy ZŠ II. stupeň. Nemožno odoslať údaje. Kliknite                                                                                                    |  |  |  |
| v2delavaci program                      | - Beáta Majdová identifikácia OK                                                                                                    |                                                        | 930393801                                                 | Zvolený ročník 'Druhý' nie je prípustný pre druh školy ZŠ II. stupeň. Nemožno odoslať údaje. Kliknite s                                                                                                    |  |  |  |
| Komisionálna skúška                     | - Kristína Nová                                                                                                    | identifikácia OK                                       |                                                           | Zvolený ročník 'Druhý' nie je pripustný pre druh školy ZS II. stupeň. Nemožno odoslať údaje. Klik                                                                                                    |  |  |  |
| Majetok                                 | - Laura Novakova<br>- Stanislav Pekár                                                                                                    | identifikácia OK                                       | 930395947                                                 | Zvolený ročník. Druhý nie je pripustný pre druh skoly 25 ll. stupeň. Nemožno odošlať údaje. Kliknite s<br>Zvolený ročník "Druhý" nie je prípustný pre druh školy ZŠII, stupeň. Nemožno odoslať údaje. Kliknite s |  |  |  |
| Valandés                                | - Silvia Pekná                                                                                                    | identifikácia OK                                       | 930395949                                                 | Nie je zadaný druh výchovy (etická/náboženská/žiadna). Nemožno odoslať údaje. Kliknite sem pre via                                                                                                    |  |  |  |
| Nalendar                                | 4                                                                                                    |                                                        |                                                           | · · · · · · · · · · · · · · · · · · ·                                                                                                    |  |  |  |
| Záujmové vzdelávanie                    |                                                                                                    |                                                        |                                                           |                                                                                                    |  |  |  |
| Prijímacie skúšky                       | Uložiť náhľad Skontrolova                                                                                                    | ť online na crinfo.iedu.sk                             |                                                           | Zavriet                                                                                                    |  |  |  |
| Pomocné zoznamy                         | 8                                                                                                    |                                                        |                                                           |                                                                                                    |  |  |  |

#### Nasledovná obrazovka znázorňuje situáciu, keď je odpoveď zo strany RIS "Dávka spracovaná"

| 🔊 aSc Agenda 2021/2022                  |                                                  |                                                             |                    |                     |                |  |
|-----------------------------------------|--------------------------------------------------|-------------------------------------------------------------|--------------------|---------------------|----------------|--|
| Hlavný Súbor Zoznamy P                  | Pohľad Nástroje Nastavenie Pon                   | noc                                                         |                    |                     |                |  |
| Nový Edituj Zmaž                        | 2022 V Jačová Býchla E-                          | mail SRS Odoslat WWW Ottazky? Hifadat                       |                    |                     |                |  |
|                                         | Udaje pre Centrálny register: 91001              | 18305                                                       |                    |                     | - 0 X          |  |
| aScAgenda «                             | Zadávanie údajov Odosielanie údajov              |                                                             |                    |                     |                |  |
| Žiaci *                                 | 1                                                |                                                             |                    |                     | Spojená škola  |  |
| i                                       | Prihlasovacie meno: 910<br>Heslo:                | Comunikovať so serverom<br>centrálneho registra             | osôb: 15           |                     | apopula citora |  |
| Vysvedčenia                             | Zapamätať si prihlasovacie heslo                 | 🗷 Aktívne čakať na odpoveď                                  |                    |                     |                |  |
| 📌 Pochvaly/poznámky                     | Meno a priezvisko                                | Stay / odpoyed RIS                                          | EDUID              | Úrtaia              |                |  |
| <ol> <li>Interaktívny náhľad</li> </ol> | File Všeobecné údzie                             | Side roupored his                                           | 20010              |                     |                |  |
| Škola 🔶                                 | Edul D školv: 910018305. názov                   | školy: Základná škola II. týždenný sacovný čas: 37.5        |                    |                     |                |  |
| Diriedy 5                               | ⊟- Komunikácia                                   |                                                             |                    |                     |                |  |
| Učitelja - zamestnanci                  | 16:12:26: Používa sa testovacie                  | RIS prostredie: https://est-vest-ris.iedu.sk/esb/ESBRegistr | Svc.Wcf/Service.s/ | rc                  |                |  |
| Predmetr                                | - 16:12:26 Čiada sa odpoveť na požiadavku z 16:1 |                                                             |                    |                     |                |  |
| Ilžebne miestnesti                      | 16:12:26: Odpoved RIS: Davka                     | spracovana                                                  |                    |                     |                |  |
| Deteci                                  | Te- Osoby                                        |                                                             |                    |                     |                |  |
| - Partneri                              | - Diana Navrátilová                              | identifikácia OK                                            | 930393694          | odoslanie údajov OK |                |  |
| + Vysetrenia                            | Rudolf Žiak                                      | identifikácia OK                                            | 930393700          | odoslanie údajov OK |                |  |
| Archív                                  | Rudolf Žiak                                      | identifikácia OK                                            | 930393700          | odoslanie údajov OK |                |  |
| Prehľad počtu žiakov                    | Frederika Beňová                                 | identifikácia OK                                            | 930395945          | odoslanie údajov OK |                |  |
| 28 Rodičia                              | Stanislav Horák                                  | identifikácia OK                                            | 930393768          | odoslanie údajov OK |                |  |
| See Bodiny                              | Ján Ivanko                                       | identifikácia OK                                            | 930393778          | odoslanie údajov OK |                |  |
| A Entrania                              | Karin Kostolanská                                | identifikácia OK                                            | 930067550          | odoslanie údajov OK |                |  |
| W Exkurzie                              | Beáta Majdová                                    | identifikácia OK                                            | 930393801          | odoslanie údajov OK |                |  |
| Vzdelávací program 🛛 👻                  | Kristína Nová                                    | identifikácia OK                                            | 930395810          | odoslanie údajov OK |                |  |
| Kamiaiaa (lan aku'Xka 🛛 🗙               | Laura Nováková                                   | identifikácia OK                                            | 930395947          | odoslanie údajov OK | L L            |  |
| Komisionaina skuska *                   | Stanislav Pekar                                  | Identifikacia UK                                            | 930395948          | odoslanie udajov UK |                |  |
| Majetok 🛛 👻                             | Silvia Pekna                                     | Identifikacia UK                                            | 930395949          | odoslanie udajov UK |                |  |
| Kalaadéa X                              | Martina Pinakova                                 | identifikácia OK                                            | 330333856          | odostanie udajov OK |                |  |
| Kalendar 🔹                              | Monika Podračka                                  |                                                             | 330333663          | odosianie odajov OK |                |  |
| Záujmové vzdelávanie 🛛 🛛 🛛 🕹            |                                                  |                                                             |                    |                     | ,              |  |
| Prijímacie skúšky 🛛 🛛 🕹                 | Uložiť náhľad Skontrolovať                       | online na crinfo.iedu.sk                                    |                    |                     | Zavrieť        |  |
| Domooné zozozmu 🛛 🕺                     |                                                  |                                                             |                    |                     |                |  |

## Kontrola v ŠIS eŠkola

Každý export do Centrálneho registra (CR) je nevyhnutné ukončiť funkciou Prevzatie výsledkov exportu.

Až vtedy máte istotu, že Vami zaslané údaje boli aj úspešne spracované. Túto funkciu môžete použiť kedykoľvek. Funkcia je k dispozícii v hlavnom menu:

|                                                                               |              | eŠkola - 2021/2022 - ZŠ                                                                                        |          |           |            |                               |           |        |
|-------------------------------------------------------------------------------|--------------|----------------------------------------------------------------------------------------------------|----------|-----------|------------|-------------------------------|-----------|--------|
|                                                                               |              |                                                                                                    | Aktivity | Číselníky | Externé    | Maietok                       | Výstupy   | Nastav |
| Školský rok<br>Spravovať školské roky.<br>Importovať                          | •            | Žiadosť o EDUID<br>Žiadosť o EDUID zcentrálneho registrapre<br>žiakov a zamestnancov.                          |          | ATTY Sur  | (internet) | Protokol zo                   | Prihlásť  |        |
| Import údajovz externýchzdrojov.<br>Exportovať<br>Export údajov.              | •            | Prevzatie EDUID<br>Prevzatie EDUIDz centrálneho registra.<br>Export údajov                                     | Infor    | nácie     | 5          | synchronizáde<br>tola na webe | ( Thirdes |        |
| Príprava údajov na prihlášky pre<br>Pre prihlášku v programe e Tlačivá        | sš           | Export údajov do centrálneho registra.<br>Prevzatie výsledkov exportu<br>Prevzatie výsledkov exportu údajov do |          | 1         |            |                               |           |        |
| Služby pre komunikáciu s centrálnym                                           | registrom. • | centrálneho registra.                                                                                          |          |           |            |                               |           |        |
| Špeciálne funkcie<br>Spustiť špeciálnu funkciu.                               | •            | Postup                                                                                                    |          |           |            |                               |           |        |
| Vzdelávacie poukazy<br>Spracovanie vzdelávacích poukazov.<br>Kultúrne poukazy |              | MŠWaŠ SR - prehľad údajov CR<br>Prehľad položiek zasielaných do Cf                                             |          |           |            |                               |           |        |
| Spracovanie kultúrnych poukazov<br>Zálohovať<br>Vytvoriť zálohu databázy.     |              |                                                                                                    |          |           |            |                               |           |        |
| <b>Obnoviť …</b><br>Obnoviť databázu zo zálohy.                               |              |                                                                                                    |          | ]         |            |                               |           |        |
| Prepnúť databázu<br>Zmeniť aktuálnu databázu.                                 |              |                                                                                                    | 001 💌    |           |            |                               |           |        |
| <b>Odhlásiť</b><br>Odhlásiť sa od databázy.                                   | Ctrl+D       |                                                                                                    |          |           |            |                               |           |        |
| <b>Ukončiť</b><br>Ukončiť prácu s aplikáciou.                                 | Ctrl+K       |                                                                                                    |          |           |            |                               |           |        |
| O programe<br>Zobraziť informácie o programe.                                 |              |                                                                                                    |          |           |            |                               |           |        |

Ak pri spracovaní Vašej dávky v RIS došlo ku chybe, program eŠkola Vás upozorní chybovým oznamom, prebratým z RIS. Danú chybu je potrebné odstrániť a export údajov zopakovať. (Na ďalšom obrázku je príklad chybového oznamu, ak ste jednému žiakovi riadne nevyplnili údaje o ukončení štúdia.)

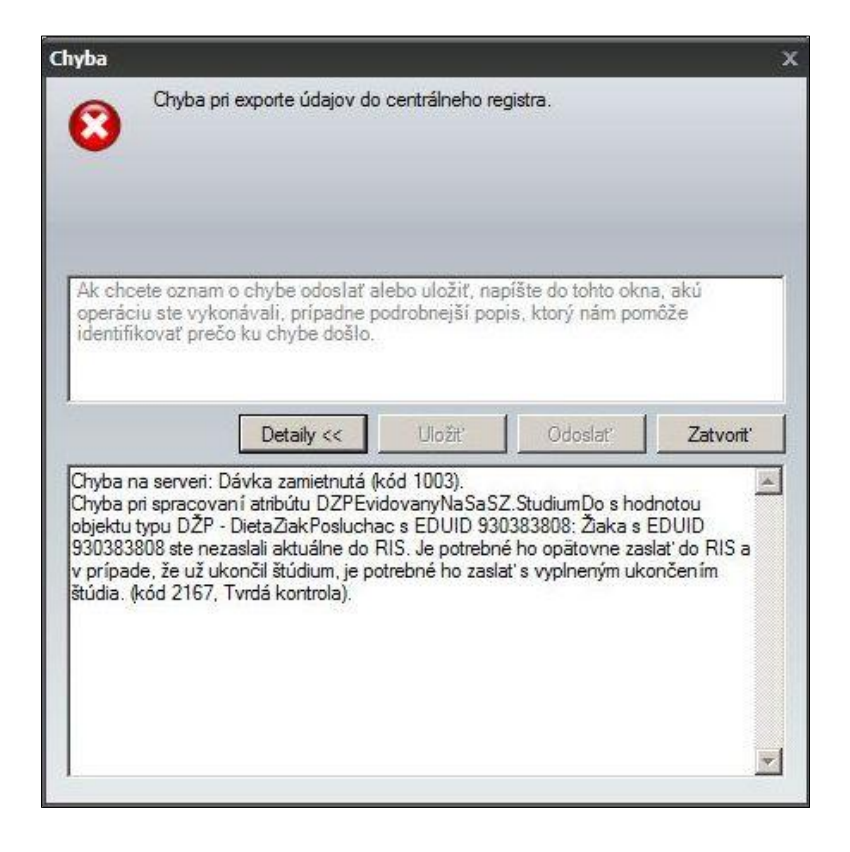

#### Kontrola na crinfo.iedu.sk

Správnosť odoslania údajov si môžete skontrolovať aj na crinfo.iedu.sk. Po prihlásení do systému cez záložku ŠaŠZ a Zriaďovatelia si rozkliknite záložku Reporty. Ak uvidíte v časti ŠaŠZ s aktualizačnou dávkou DŽP počet akceptovaných DŽP 0, to znamená, že Vaša dávka bola zamietnutá a je potrebné ju poslať znovu.

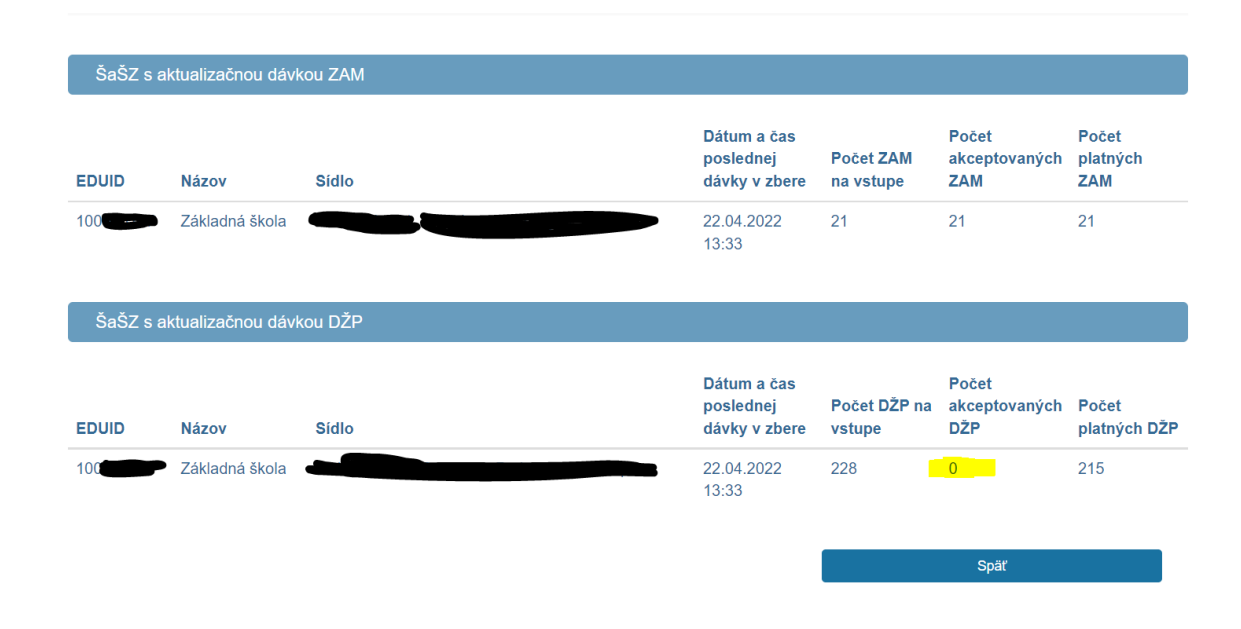

#### **Kontakty**

Pokiaľ potrebujete konzultovať niektoré nejasnosti, prípadne problémy ohľadom prihlasovania do informačného systému RIS, informácie Vám poskytnú zamestnanci Centra podpory používateľov, Dátové centrum rezortu školstva, na bezplatnom telefónnom čísle: **0800 138 033**, prípadne na e-mailovej adrese: <u>helpdesk@iedu.sk</u>

Odpovede na Vaše otázky týkajúce sa obsahovej stránky aktualizácie údajov do Centrálneho registra Vám budú zodpovedané na e-mailovej adrese aktualizacia\_ris@minedu.sk.